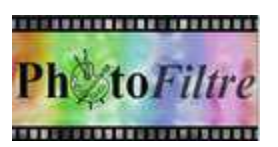

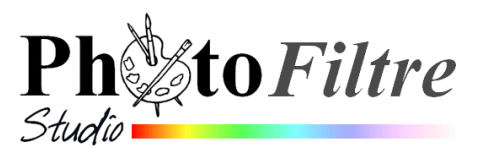

# ASSEMBLAGE de 4 photos avec PhotoFiltre

Vous souhaitez assembler 4 photos de **taille identique** en une seule image. *PhotoFiltre Studio* permet de le réaliser très rapidement.

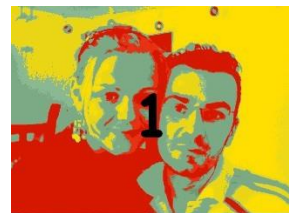

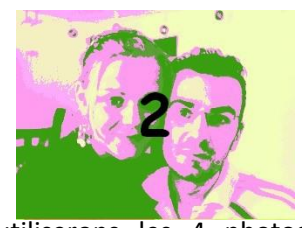

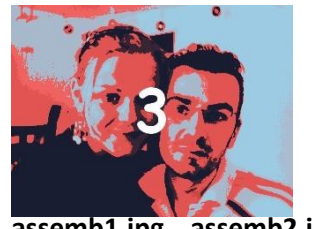

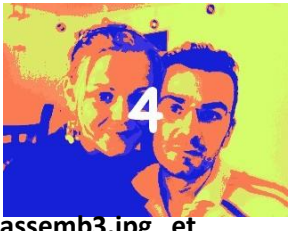

Pour cet exercice nous utiliserons les 4 photos assemb1.jpg, assemb2.jpg, assemb3.jpg et assemb4.jpg.

Télécharger ces 4 images (et les enregistrer dans un dossier de votre disque dur) à cette adresse : http://www.bricabracinfo.fr/Banque/thmb.html.

#### METHODE 1 sans fondu des images

Note : Cet exercice est décrit pour *PhotoFiltre Studio* mais il peut très être réalisé dans les 3 versions de *PhotoFiltre* 

- 1. Lancer PhotoFiltre Studio
- 2. Ouvrir les 4 photos téléchargées par la commande : *Fichier, Ouvrir.*
- 3. Activer le menu *Fenêtre*, les 4 images sont affichées. Sur notre exemple, l'image assemb1.jpg est active : une coche est affichée devant son nom.
- 4. Par le menu *Fenêtre*, activer l'image assemb2.jpg
- 5. Commande : Edition, Copier
- 6. Par le menu *Fenêtre* activer l'image assemb1.jpg
- 7. Commande : *Edition, Collage spécial, Assembler le collage*.
- Conserver cochée l'option *Droite* (cochée par défaut). Cliquer sur *Ok* Les deux images 1 et 2 ne forment plus qu'une seule image
- 9. Par le menu Fenêtre, activer l'image assemb4.jpg
- 10. Commande : Edition, Copier
- 11. Par le menu Fenêtre activer l'image assemb3.jpg
- 12. Commande : Edition, Collage spécial, Assembler le collage.
- 13. Conserver cochée l'option *Droite*. Cliquer sur *Ok*Les deux images 3 et 4 ne forment plus qu'une seule image
- 14. Commande : Edition, Copier
- 15. Par le menu *Fenêtre* activer l'image **assemb1.jpg** qui est maintenant accolée à *assemb2.jpg*
- 16. Commande : Edition, Collage spécial, Assembler le collage.
- 17. Cocher l'option Bas
- Les 4 images n'en font plus qu'une.

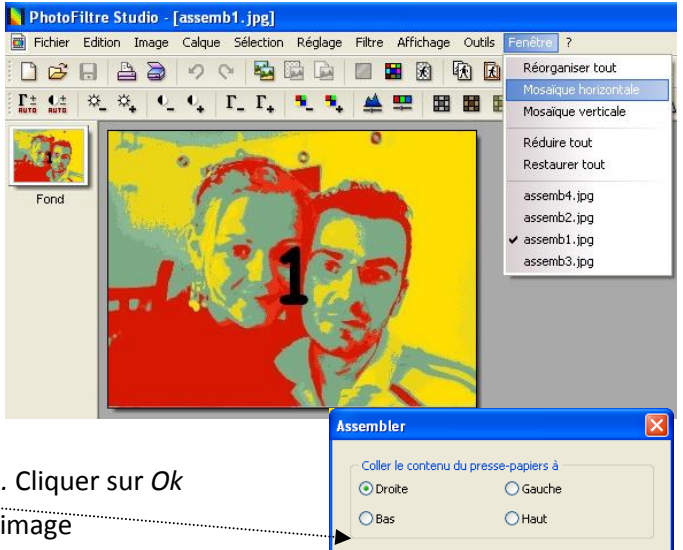

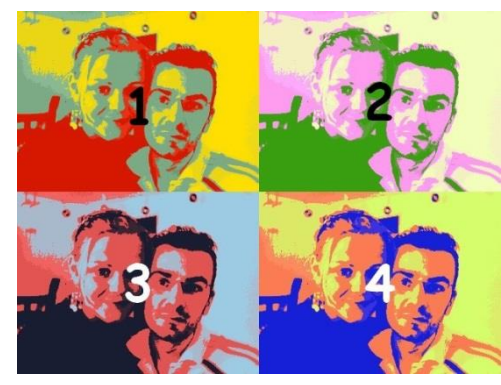

Ok

Annuler

## METHODE 2 avec fondu des images

#### Utilisation du Plugin arithmétique

Vous souhaitez assembler en fondu les 4 photos **assemb1.jpg**, **assemb2.jpg**, **assemb3.jpg**, **assemb4.jpg** en une seule image à l'aide du Plugin *Arithmétique*.

Pour utiliser le *Plugin Arithmétique*, voir la Fiche **F17\_2\_plugin\_ari.pdf** de *PhotoFiltre Studio* à cette adresse : http://www.bricabracinfo.fr/Details/fiches\_pfs.php

POUR INFORMATION : sur le Forum de *PhotoFiltre Studio* à cette adresse : <u>http://www.photofiltre-studio.com/forum/viewtopic.php?p=138690#p138690</u>,

vous trouverez de nombreuses formules pour assembler plusieurs photos en une seule.

Parmi les formules proposées, (auteur <u>http://jptom.free.fr</u>. Merci Tom !) il en existe une qui permet de créer l'assemblage des 4 photos en fondu. Il s'agit de la formule *Assemblage Fondu horizontal et vertical de 4 images* (message de *Tom* du **22 Avr 2008 12:19**).

Cette formule enregistrée sous le nom de assemblage\_4\_imag\_fondu\_horiz\_vertical.ari est **maintenant** disponible sur la page http://www.bricabracinfo.fr/Banque/thumb.html

### Mode opératoire

- 1. Installer le Plugin *Arithmétique* s'il ne l'est pas. Voir la Fiche **F17\_2\_plugin\_ari.pdf.**
- 2. Lancer PhotoFiltre Studio
- 3. Ouvrir les 4 photos par la commande : Fichier, Ouvrir.
- 4. Activer le menu *Fenêtre*, les 4 images sont affichées. Sur notre exemple, l'image **assemb1.jpg** est active et une coche s'affiche devant son nom.
- 5. Laisser PhotoFiltre Studio en attente
- 6. Lancer votre navigateur Internet (Internet Explorer par exemple)
- 7. Afficher la page http://www.bricabracinfo.fr/Banque/thumb.html :
- 8. Cliquer sur la formule assemblage\_4\_imag\_fondu\_horiz\_vertical.ari . La formule s'affiche dans votre navigateur.
- 9. Sélectionner l'ensemble du texte affiché.
- 10. Clic droit. Cliquer sur Copier
- 11. Fermer votre navigateur
- 12. Activer l'application PhotoFiltre Studio
- 13. Commande : *Outils, Module externe, Arithmétique.* La fenêtre ci-contre s'affiche. Le plugin attend la saisie d'une formule
- 14. Clic **droit** sur l'encadré texte de la fenêtre *Arithmétique*. Cliquer sur *Coller*. La formule s'affiche dans le cadre texte de la fenêtre *Arithmétique*.
- 15. Cliquer sur le bouton *Prévisualiser*. Si le résultat vous convient cliquer sur OK.

Vous obtenez une seule image qui inclut en fondu les 4 images ouvertes.

16. Enregistrer cette nouvelle image.

Le résultat attendu est l'image : **assemb\_fondu.jpg** à l'adresse : http://www.bricabracinfo.fr/Banque/thumb.html à comparer avec l'image **assemb.jpg** (correspondant au résultat obtenu avec la Méthode 1)

IMPORTANT : cette méthode peut être appliquée à des photos de tailles différentes mais attention aux tailles des photos utilisées. Plus la taille des photos est grande, plus le processus est lent pour obtenir le résultat final.

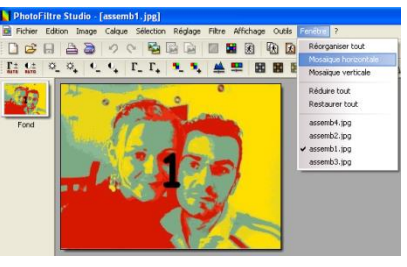

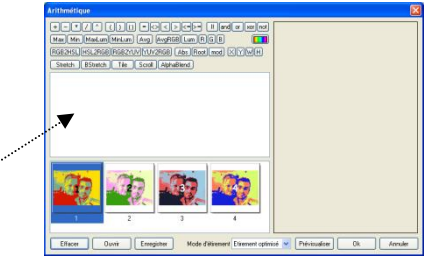

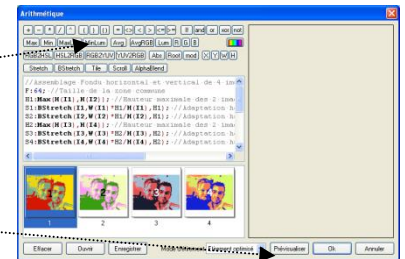

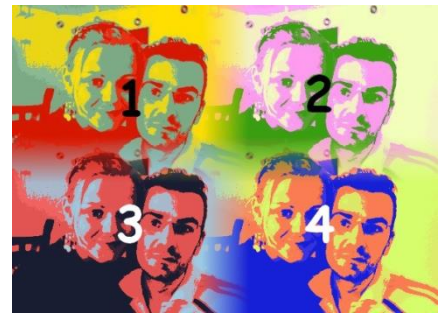

#### METHODE 3 avec marges et utilisation d'un masque

- Télécharger le masque masque\_4\_4\_3.jpg à cette adresse : http://www.bricabracinfo.fr/Banque/thumb.html Le mode opératoire, pour sa création est décrit dans la fiche : http://www.bricabracinfo.fr/Telechargt/pfs\_pf7\_creation\_masque.pdf
- 2. Ouvrir l'image masque\_4\_4\_3.jpg dans PhotoFiltre
- 3. Ouvrir l'image **assemb1.jpg** dans *PhotoFiltre*
- 4. Copier cette image par la commande : *Edition, Copier*
- 5. Activer l'image masque\_4\_4\_3.jpg
- 6. Sélectionner l'outil *Baguette magique*. Régler la *Tolérance* à **30**
- 7. Cliquer sur le 1<sup>er</sup> rectangle noir en haut à gauche /
- 8. Commande : Edition, Collage spécial, Coller dedans, Centrer
- 9. Ouvrir l'image assemb2.jpg dans PhotoFiltre
- 10. Copier cette image par la commande : *Edition, Copier*
- 11. Activer l'image masque\_4\_4\_3.jpg
- 12. Sélectionner l'outil *Baguette magique*. Régler la *T*olérance à **30**
- 13. Cliquer sur le 2ème rectangle en haut à droite
- 14. Commande : Edition, Collage spécial, Coller dedans, Centrer
- 15. ... Effectuer les mêmes manipulations pour les images assemb3.jpg et assemb4.jpg

#### METHODE 4 avec utilisation de calques

- Créer une nouvelle image dont les dimensions en *Largeur* et *Hauteur* puisse contenir les 4 images. Pour cet exemple, chaque image ayant pour dimensions 320x240, les dimensions de la nouvelle image ne devront pas être inférieures à 640x480. Choisir un *Fond* **Blanc**. OK
- 2. Ouvrir les 4 images assemb1.jpg, assemb2.jpg, assemb3.jpg, assemb4.jpg dans *PhotoFiltre*
- 3. Activer la première image. Copier cette image
- 4. Activer la nouvelle image créée en 1. Commande : *Edition, Coller*. Vous avez créé le *Calque 1*
- Faire de même avec les 3 autres images.
   Vous avez obtenu 4 calques. Pour l'instant ils sont superposées les uns sur les autres.
- 6. Cliquer sur la vignette du dernier calque de la pile (en principe le *Calque 4*), pour sélectionner ce calque. La vignette du calque sélectionné est bordée d'orange. Le calque étant sélectionné, (l'outil *Gestionnaire de calques* aussi), vous pouvez déplacer ce calque sur le *Fond* de l'image.
- 7. Déplacer de même les 3 autres calques pour les disposer comme vous l'entendez.
- 8. A ce stade, la commande *Calque, Fusionner tous les calques*, aplatit l'image. Le résultat obtenu peut-être comparé à celui obtenu dans la Méthode 1
- 9. Pour obtenir un fondu d'images, vous pouvez combiner l'usage de l'outil Flou et de l'outil Doigt

INTERESSANT : Si vous annulez les actions 8. et 9. vous pouvez effectuer des essais pour d'obtenir d'autres effets. Ceci

- en appliquant le filtre *Contour progressif* avec **style** *Diffusion* (commande : *Filtre, Esthétique*) pour chaque calque
- ou mieux, dans *PhotoFiltre Studio* vous pouvez appliquer la *commande Calque, Effet de bord, Dispersion.*

Conseil : pour améliorer le rendu appliquer un motif sur la vignette de *Fond* par la commande : *Edition, Contour et remplissage* 

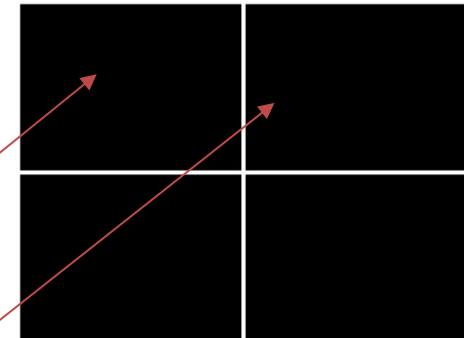

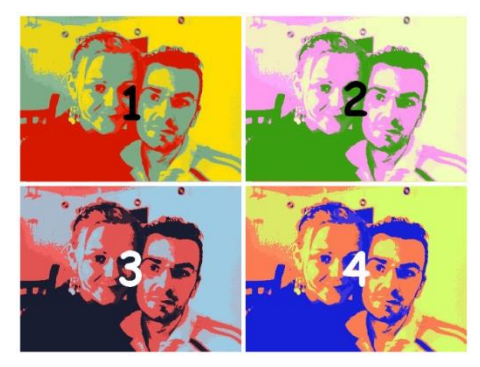

| Nouveau                       |                            |           |
|-------------------------------|----------------------------|-----------|
| Taille en pixels / Mémoire    |                            |           |
| Largeur :                     | Hauteur :                  | Mémoire : |
| 640                           | 480                        | 900,00 Ko |
| Nouvelle taille               |                            |           |
| Largeur :                     |                            |           |
| 640                           | ÷ 1                        |           |
| Hauteur :                     | <ul> <li>pixels</li> </ul> | -         |
| 480                           |                            |           |
| Résolution :<br>180,00        | pixels/pouc                | es 🔻      |
| Fond :                        |                            |           |
|                               | C:\\Toile02                | .jpg 🖻    |
| Taille prédéfinie :           |                            |           |
| <personnalisé></personnalisé> |                            |           |
|                               |                            |           |
| Transparence automatique      |                            |           |
|                               | Ok                         | Annuler   |